## AMERICAN CME Course Enrollment and Access

We recommend that you register for a Provider Account to complete your profile before enrolling in courses, however, enrolling in a course will also create a new account for you if you do not already have one. If you do have one, <u>log in</u> before enrolling in a course.

## Did you have an account on our old site?

If you had an account on our old website, you do not automatically have an account on our new platform at americancme.org. Sign up for a new account by enrolling in a course or by signing up for a Provider Account on our Membership Plans page at americancme.org/membership-plans/.

1. From your Account page, click All Courses, which is also a menu item on the homepage. Select CAPCE Courses or Free CE Courses. RACER is also available.

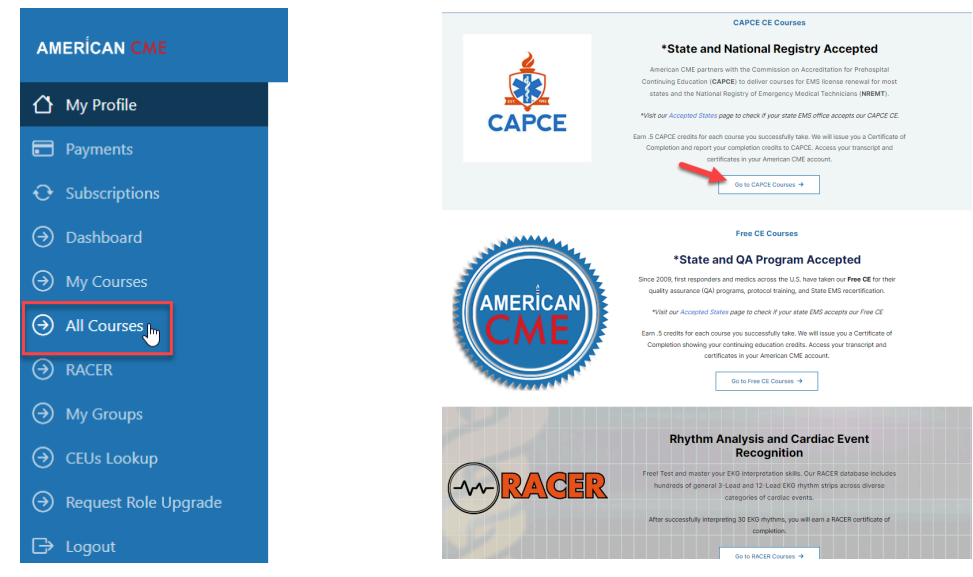

2. On the Courses page, use the filter to show a specific category of courses. Choose a course and click Enroll Now. (Once enrolled, the button will say Continue Study).

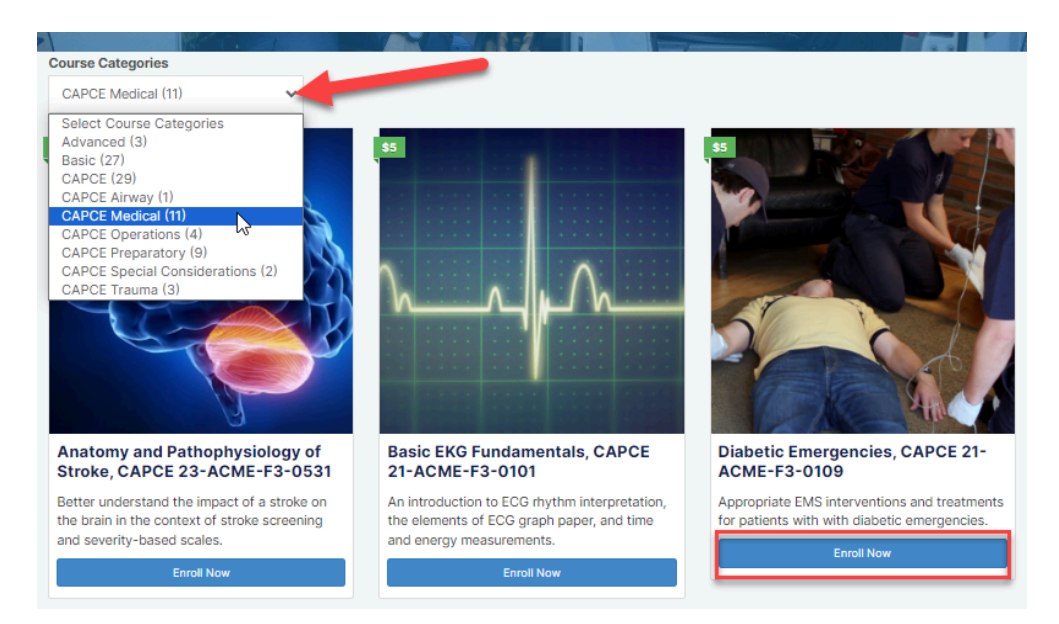

## AMERICAN CME Course Enrollment and Access

3. Complete the enrollment form. Coupons will become available for special promotions. When logged in, the enrollment form will auto-populate with the required profile information. Use our secure payment gateway and agree to the terms and privacy policy. Please note: We never sell your information! We do share your course completion data with CAPCE so that you can receive your continuing education credits.

After a successful transaction, the Thank You page will open with a link to enter the course or go to your account page.

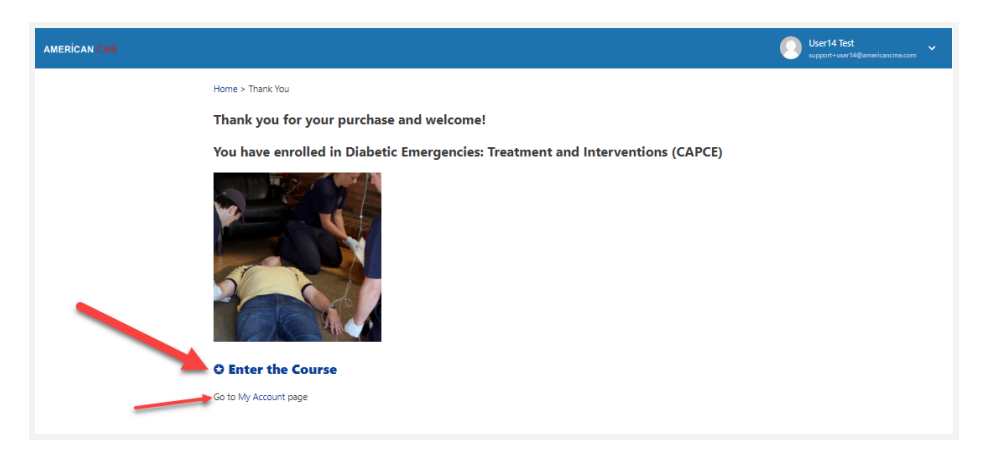

To access your courses after enrollment, go to your account page and click My Courses.

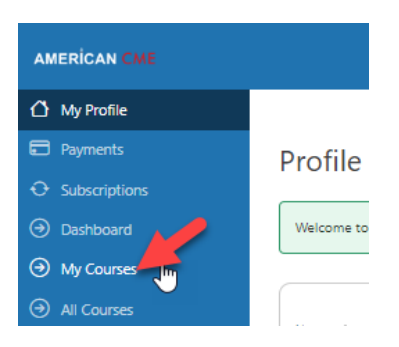

Completed courses will have a checkmark, certificate, and "complete" indicator. Click the name of the course to enter the course. Click the certificate icon to open your certificate. Expand the list item to view the course progress bar and course or quiz results.

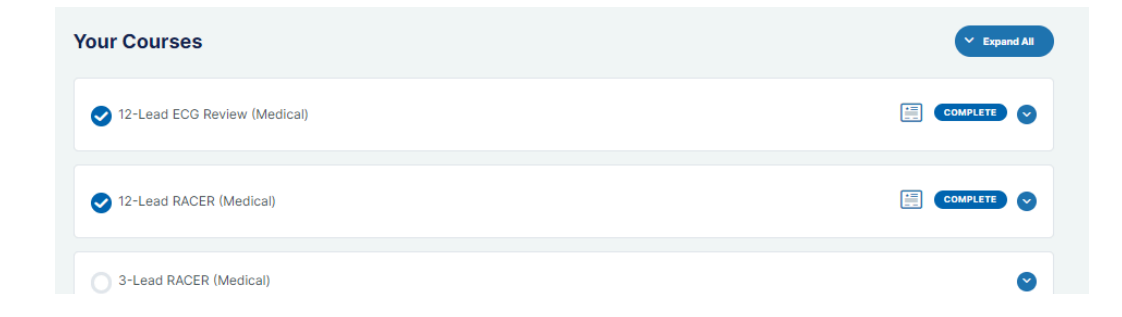

## AMERICAN CME Course Enrollment and Access

| 2-Lead ECG Review (Medical)          |             |       |            |                         |
|--------------------------------------|-------------|-------|------------|-------------------------|
| COURSE PROGRESS                      |             |       |            | 100% COMPLETE 1/1 Steps |
| Quizzes                              | Certificate | Score | Statistics | Date                    |
| 12-Lead ECG Review Final Quiz        |             | 0%    | _          | April 5, 2023 9:12 AM   |
| 12-Lead ECG Review Course Evaluation |             | 100%  | _          | April 5, 2023 9:53 AM   |
| 12-Lead ECG Review Final Quiz        |             | 100%  | _          | April 5, 2023 9:57 AM   |
|                                      |             |       |            |                         |